CUBESAT.FREE.FR

# Comment mettre à jour le firmware du FunCubeDongle (FCD)

Xtophe – christophe.mcr+cubesat@gmail.com 22/04/2011

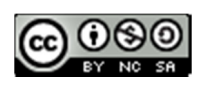

Page 0

# Sommaire

| 1 | Ir  | ntroduction                                             | .4 |
|---|-----|---------------------------------------------------------|----|
| 2 | А   | bréviation / définition                                 | .4 |
| 3 | Ir  | nstallation des logiciels nécessaires à la mise à jours | .4 |
|   | 3.1 | Suggestion de gestion des logiciels du FCD              | .4 |
|   | 3.2 | Installation du logiciel de pilotage du FCD             | .4 |
|   | 3.3 | Installation du logiciel de configuration du FCD        | .5 |
| 4 | Μ   | fise à jour du logiciel FCD                             | .7 |
|   | 4.1 | Téléchargement du fichier de firmware                   | .7 |
|   | 4.2 | Procédure de mise à jour du logiciel FCD                | .7 |

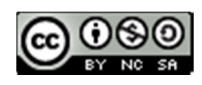

## Liste des figures

| Figure 1 : Arborescence FCHID                          | 5  |
|--------------------------------------------------------|----|
| Figure 2 : Arborescence exécutable FCDid.exe           | 5  |
| Figure 3 : Arborescence FCHIDBL                        | 6  |
| Figure 4 : Arborescence FCHIDDL.exe                    | 6  |
| Figure 5 : fenêtre FCDID mode normal                   | 7  |
| Figure 6 : fenêtre FCDID passer en mode bootloader     | 8  |
| Figure 7 : fenêtre FCDBL - initialisation              | 8  |
| Figure 8 : fenêtre FCDBL – répertoire de base          | 9  |
| Figure 9 : fenêtre FCDBL – fichier ouvert              | 9  |
| Figure 10 : fenêtre FCDBL – chargement du firmware     | 10 |
| Figure 11 : fenêtre FCDBL – vérification du chargement | 10 |

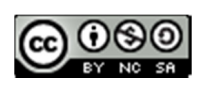

## Historique du document

| Version | Date           | Commentaires     |
|---------|----------------|------------------|
|         |                |                  |
| 0.1     | Septembre 2011 | Article original |
|         |                |                  |
| 0.2     |                |                  |
|         |                |                  |
| 0.3     |                |                  |
|         |                |                  |
|         |                |                  |
|         |                |                  |
|         |                |                  |
|         |                |                  |

## Licence associée à ce document

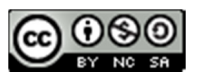

Ce(tte) oeuvre est mise à disposition selon les termes de la <u>Licence Creative Commons Paternité - Pas</u> <u>d'Utilisation Commerciale - Partage à l'Identique 3.0 non transcrit</u>.

En cas de recopie partiel ou complète des articles, veuillez indiquer clairement l'origine de l'information et faire un lien sur le site ou l'article d'origine.

La source de l'article est disponible sur le site <u>http://cubesat.fr.free.fr</u>. Consultez ce site pour avoir la dernière version de ce document.

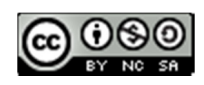

## 1 Introduction

Le firmware du FCD évolue régulièrement. Il est nécessaire de le mettre à jours. Le présent document présente la maniéré de procédé avec les logiciels délivrés par l'AMSAT-UK. Les différentes étapes sont les suivantes :

- Télécharger le logiciel de pilotage du FCD et l'installer
- Télécharger le logiciel de configuration et l'installer
- Télécharger le firmware à charger
- Effectuer la mise à jour

## 2 Abréviation / définition

FCD : FunCube Dongle FCHID : logiciel de contrôle du FCD FCHIDBL : logiciel de téléchargement du FCD

**Firmware :** logiciel de bas niveau. Dans ce document, ce terme correspond au logiciel qui est embarqué au sein du FCD

## 3 Installation des logiciels nécessaires à la mise à jours

#### 3.1 Suggestion de gestion des logiciels du FCD

Dans la suite de ce document, je vous suggère de créer sur votre disque dur un répertoire ou vous allez installer les logiciels et fichier de configuration du FCD. Par exemple *c:\logicielsFCD*.

#### 3.2 Installation du logiciel de pilotage du FCD

Le logiciel de pilotage du FCD est le logiciel : FCHID sous le lien : <u>http://www.funcubedongle.com/MyImages/FCHID006.zip</u>

Copier le fichier FCHID006.zip dans le répertoire c:\logicielsFCD. Décompresser le fichier dans un répertoire (par exemple FCHID006). Un fois cette opération effectuée, vous devez obtenir l'arborescence suivante.

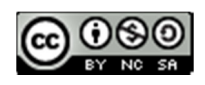

| C C C C C C C C C C C C C C C C C C C |                                |                        |                     |        |  |  |
|---------------------------------------|--------------------------------|------------------------|---------------------|--------|--|--|
| Organiser 👻                           | Inclure dans la bibliothèque 🔻 | Partager avec 👻 Graver | Nouveau dossier     |        |  |  |
| 🚖 Favâ                                | Nom                            | Modifié le             | Туре                | Taille |  |  |
| 🥅 E                                   | 퉬 Debug                        | 31/01/2011 00:45       | Dossier de fichiers |        |  |  |
| 🖳 Е                                   | 📕 bitmap2.bmp                  | 07/10/2010 14:25       | Fichier BMP         | 2 Ko   |  |  |
| 🐌 т                                   | 🧾 bitmap3.bmp                  | 07/10/2010 14:25       | Fichier BMP         | 10 Ko  |  |  |
|                                       | FCDHidCmd.h                    | 23/01/2011 16:27       | Fichier H           | 7 Ko   |  |  |
| 🥽 Bib                                 | FCHid.dsp                      | 23/01/2011 19:06       | Fichier DSP         | 5 Ko   |  |  |
| 🔒 <                                   | FCHid.dsw                      | 12/09/2010 15:41       | Fichier DSW         | 1 Ko   |  |  |
| 🖹 C                                   | FCHid.ncb                      | 31/01/2011 00:54       | Fichier NCB         | 81 Ko  |  |  |
| 📔 Iı                                  | FCHid.opt                      | 31/01/2011 00:54       | Fichier OPT         | 54 Ko  |  |  |
| <b>_</b> ] N ≡                        | FCHid.plg                      | 31/01/2011 00:45       | Fichier PLG         | 2 Ko   |  |  |
| M 1                                   | fchidresource.aps              | 31/01/2011 00:27       | Fichier APS         | 61 Ko  |  |  |
|                                       | fchidresource.rc               | 31/01/2011 00:27       | Fichier RC          | 8 Ko   |  |  |
| 🤣 Gra                                 | 📋 main.c                       | 31/01/2011 00:45       | Fichier C           | 30 Ko  |  |  |
|                                       | 📄 Registry.c                   | 23/01/2011 17:38       | Fichier C           | 2 Ko   |  |  |
| 🖳 Or                                  | Registry.h                     | 23/01/2011 17:12       | Fichier H           | 1 Ko   |  |  |
| 🚢 C                                   | resource.h                     | 31/01/2011 00:27       | Fichier H           | 3 Ko   |  |  |
|                                       | 🔤 x.bmp                        | 07/10/2010 14:25       | Fichier BMP         | 13 Ko  |  |  |

Figure 1 : Arborescence FCHID

L'exécutable du fichier de pilotage se situe dans le répertoire : Debug.

|             | Ordinateur > Disque | ocal (C:)  Iogiciels                                           | FCD FCHID006 F         | Debug 🕨           |          |
|-------------|---------------------|----------------------------------------------------------------|------------------------|-------------------|----------|
| Organiser 🔹 | 🗸 🖬 Ouvrir 🛛 Graver | Nouveau dossie                                                 | r                      |                   |          |
| 🚖 Fav       | Nom                 |                                                                | Modifié le             | Туре              | Taille   |
| 🥅 E         | FCHid.exe           |                                                                | 31/01/2011 00:45       | Application       | 241 Ko   |
| 🗐 E         | FCHid.ilk           |                                                                | 31/01/2011 00:45       | Fichier ILK       | 276 Ko   |
| 📜 T 🌉       | FCHid.pch           |                                                                | 31/01/2011 00:45       | Fichier PCH       | 3 317 Ko |
|             | FCHid.pdb           |                                                                | 31/01/2011 00:45       | Fichier PDB       | 529 Ko   |
| 🥽 Bib       | 🚮 FCHid.zip         |                                                                | 20/12/2010 16:24       | Dossier compressé | 47 Ko    |
| 🔒 C         | fchidresource.res   |                                                                | 31/01/2011 00:27       | Fichier RES       | 26 Ko    |
| 📑 C         | main.obj            |                                                                | 31/01/2011 00:45       | Fichier OBJ       | 72 Ko    |
| 📔 Iı        | Registry.obj        |                                                                | 30/01/2011 15:17       | Fichier OBJ       | 12 Ko    |
| 🎝 N 🗏       | vc60.idb            |                                                                | 31/01/2011 00:49       | Fichier IDB       | 49 Ko    |
|             | vc60.pdb            | Type : Fichier IDB<br>Taille : 49,0 Ko<br>Modifié le : 31/01/2 | 11 00:45<br>2011 00:49 | Fichier PDB       | 68 Ko    |

Figure 2 : Arborescence exécutable FCDid.exe

L'exécutable qui sera à lancer est : FCHid.exe

*Je vous suggère de créer un raccourci sur ce fichier pour qu'il soit plus facile ensuite de le lancer.* 

## 3.3 Installation du logiciel de configuration du FCD

Le logiciel de configuration de base du FCD est le logiciel : FCHIDB Il est disponible sous le lien :

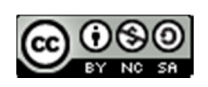

#### http://www.funcubedongle.com/MyImages/FCHIDBL001.zip

Télécharger le logiciel.

Copier le fichier FCHIDBL001.zip dans le répertoire c:\logicielsFCD. Décompresser le fichier dans un répertoire (par exemple FCHIDBL001). Un fois cette opération effectuée, vous devez obtenir l'arborescence suivante.

| ganiser 🔻 | 🔀 Ouvrir 👘 Inclure dans la bibliothèque 🕇 | Partager avec    | Graver No           | uveau dossier |
|-----------|-------------------------------------------|------------------|---------------------|---------------|
| ^         | Nom                                       | Modifié le       | Туре                | Taille        |
| Ord       | FCHIDBLWin32_Debug                        | 23/09/2010 06:44 | Dossier de fichiers |               |
|           | FCHIDBL.dsp                               | 20/09/2010 22:11 | Fichier DSP         | 5 Ko          |
|           | FCHIDBL.dsw                               | 19/09/2010 18:11 | Fichier DSW         | 1 Ko          |
|           | FCHIDBL.opt                               | 20/09/2010 22:11 | Fichier OPT         | 48 Ko         |
|           | FCHIDBL.plg                               | 20/09/2010 22:08 | Fichier PLG         | 2 Ko          |
|           | FCHIDBL.sln                               | 21/09/2010 12:43 | Fichier SLN         | 1 Ko          |
|           | FCHIDBL.suo                               | 22/09/2010 18:31 | Fichier SUO         | 12 Ko         |
|           | FCHIDBL.vcproj                            | 21/09/2010 12:43 | Fichier VCPROJ      | 6 Ko          |
| *1        | FCHIDBL.vcproj.FSCS.hlong.user            | 22/09/2010 18:31 | Fichier USER        | 2 Ko          |
|           | FCHIDBL.vcproj.LAPTOP9.Administrator      | 22/09/2010 16:11 | Fichier USER        | 2 Ko          |
|           | fchidresource.aps                         | 21/09/2010 16:17 | Fichier APS         | 35 Ko         |
|           | fchidresource.rc                          | 21/09/2010 16:17 | Fichier RC          | 3 Ko          |
|           | P220-                                     |                  |                     |               |

Figure 3 : Arborescence FCHIDBL

L'exécutable du fichier de configuration se situe dans le répertoire : FCHIDBL\_\_\_Win32\_Debug .

Dans ce répertoire vous avez l'arborescence suivante.

| ~ -            |                                               |                        |                      |                |
|----------------|-----------------------------------------------|------------------------|----------------------|----------------|
| <b>○ ○ ○ ○</b> | Ordinateur     Disque local (C:)     Iogiciel | FCD FCHIDBL001         | FCHIDBL001 FCHI      | DBLWin32_Debug |
| Organiser 🔻    | 🗟 Quvrir Graver Nouveau dossi                 | er                     |                      |                |
| organisei      |                                               |                        |                      |                |
| -              | Nom                                           | Modifié le             | Туре                 | Taille         |
| P Ord          | 💿 BuildLog.htm                                | 22/09/2010 18:18       | Chrome HTML Do       | 21 Ko          |
|                | FCHIDBL.exe                                   | 22/09/2010 18:18       | Application          | 368 Ko         |
|                | FCHIDBL.exe.embed.manifest                    | Date de création : 07/ | 09/2011 19:27 JIFEST | 1 Ko           |
|                | FCHIDBL.exe.embed.manifest.res                | Taille : 367 Ko        |                      | 1 Ko           |
|                | FCHIDBL.exe.intermediate.manifest             | 22/09/2010 18:18       | Fichier MANIFEST     | 1 Ko           |
|                | FCHIDBL.ilk                                   | 22/09/2010 18:18       | Fichier ILK          | 200 Ko         |
| <b>.</b>       | FCHIDBL.pch                                   | 20/09/2010 22:05       | Fichier PCH          | 3 294 Ko       |
|                | FCHIDBL.pdb                                   | 22/09/2010 18:18       | Fichier PDB          | 1 915 Ko       |
|                | fchidresource.res                             | 21/09/2010 16:20       | Fichier RES          | 1 Ko           |
|                | 📄 main.obj                                    | 22/09/2010 18:18       | Fichier OBJ          | 67 Ko          |
|                | mt.dep                                        | 22/09/2010 18:18       | Fichier DEP          | 1 Ko           |
|                | vc60.idb                                      | 20/09/2010 22:08       | Fichier IDB          | 49 Ko          |
|                | vc60.pdb                                      | 20/09/2010 22:08       | Fichier PDB          | 68 Ko          |
|                | vc90.idb                                      | 22/09/2010 18:18       | Fichier IDB          | 251 Ko         |
|                | vc90.pdb                                      | 22/09/2010 18:18       | Fichier PDB          | 76 Ko          |
|                |                                               |                        |                      |                |

Figure 4 : Arborescence FCHIDDL.exe

L'exécutable qui sera à lancer est : FCHIDBL.exe

Je vous suggère de créer un raccourci sur ce fichier pour qu'il soit plus facile ensuite de le lancer.

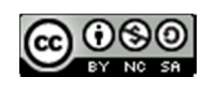

## 4 Mise à jour du logiciel FCD

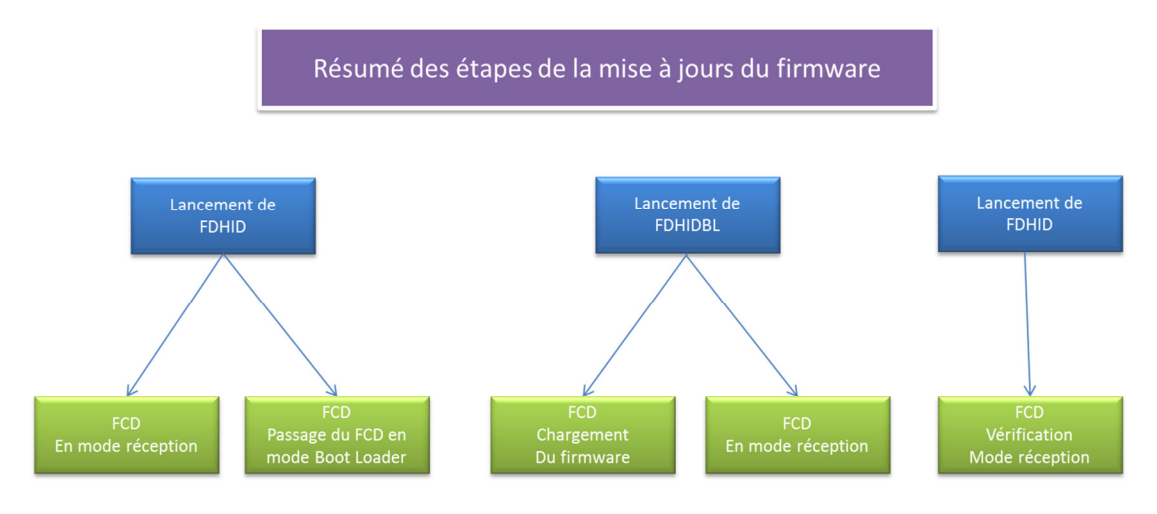

### 4.1 Téléchargement du fichier de firmware

La liste des firmware disponible est accessible sur le lien suivant : <u>http://www.funcubedongle.com/?page\_id=313</u>

Choisissez la dernière version actuellement disponible : http://www.funcubedongle.com/MyImages/export18i.pro.bin

Je vous suggère de créer dans le répertoire c:\logicielsFCD un répertoire firmware. Copier le fichier export18i.pro.bin que vous avez téléchargé dans ce répertoire.

#### 4.2 Procédure de mise à jour du logiciel FCD

Insérez votre FCD dans un port USB de votre ordinateur. Lancer le logiciel : FCHid.exe La fenêtre suivante doit apparaitre

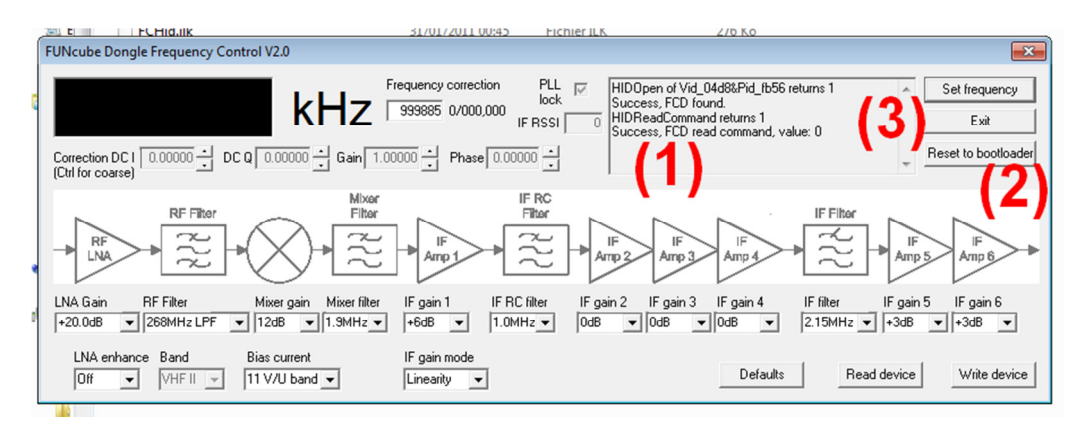

Figure 5 : fenêtre FCDID mode normal

Si votre FCD est reconnue dans la fenêtre (1) vous trouverez le message « Success, FCD found » Cliquez sur le bouton (2) : Reset to bootloader

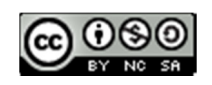

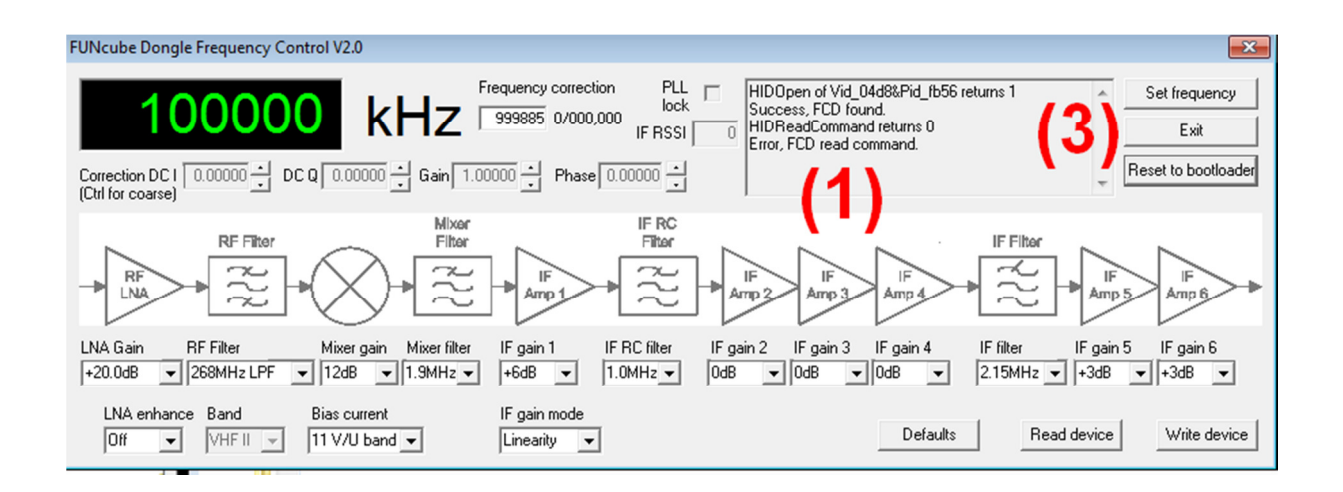

Figure 6 : fenêtre FCDID passer en mode bootloader

Le contenu de la fenêtre 1 doit se modifier et la ligne « Error, FCD read » command doit apparaitre. Vous êtes passé dans le mode « bootloader ». Quitter l'applicatif en appuyant sur le bouton (3) « Exit »

Maintenant vous pouvez lancer le logiciel de chargement de la configuration FCHIDBL.exe La fenêtre suivante s'affiche

| FUNcube Dongle Bootloader                                                                                                    | ×                                                                                                 |
|----------------------------------------------------------------------------------------------------|---------------------------------------------------------------------------------------------------|
| HIDOpen of Vid_04d8&Pid_FB56 returns 1<br>USB VID/PID found.<br>HIDQuery returns 1<br>Query message: FCDBL<br>FCD in bootloader mode<br>Byte address range: 0x002A00 - 0x00FC00<br>PC address range: 0x001C00 - 0x00A800<br>Device ID address set<br>Device ID read, DEVID=0x4207, DEVREV=0x0200 | 2) Open file<br>Write firmware<br>Verify firmware<br>Reset to app<br>Query device<br>Erase device |
| inis Bacco                                                                                                    |                                                                                                   |

Figure 7 : fenêtre FCDBL - initialisation

Dans la fenêtre 1, le message « FCD in Bootloader mode » doit apparaitre. Vous devez sélectionner le fichier firmware en cliquant sur le bouton 2 « open file »

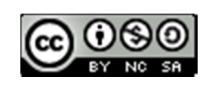

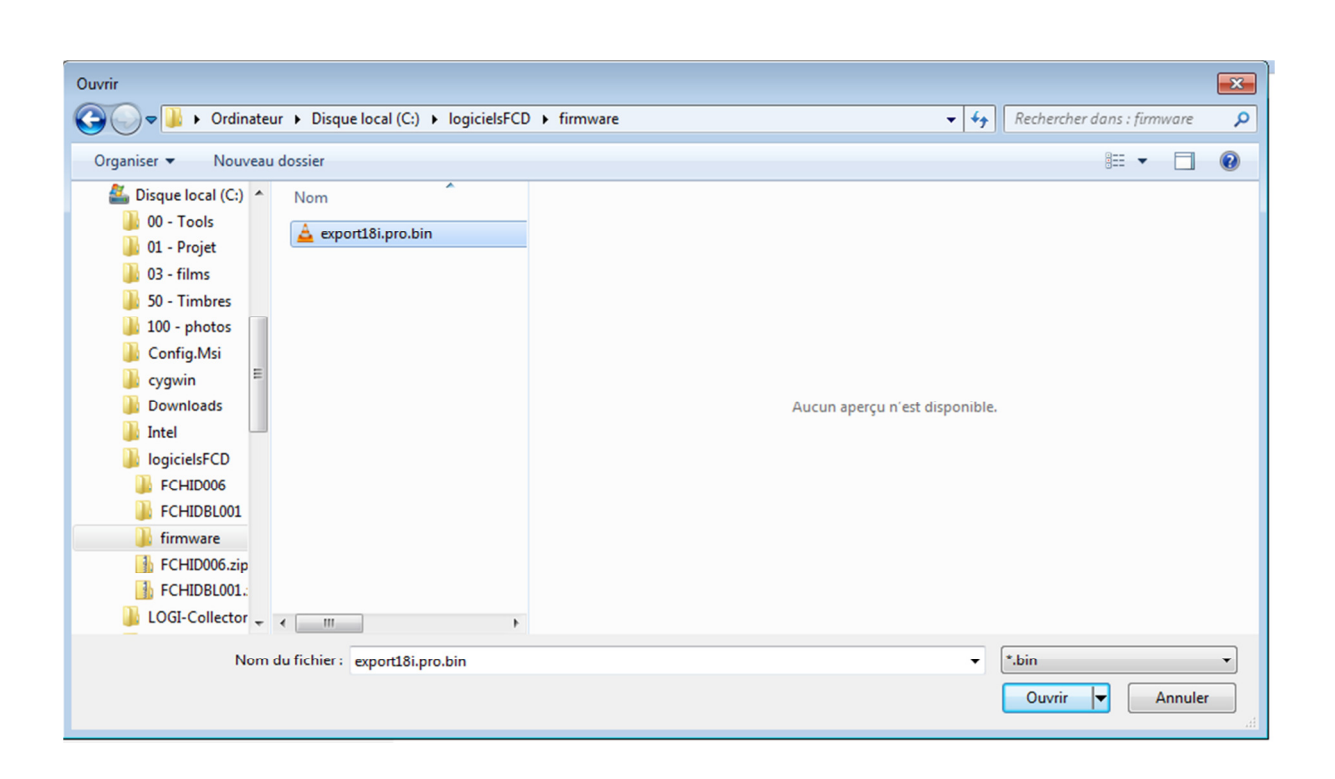

#### Figure 8 : fenêtre FCDBL - répertoire de base

Sélectionner le fichier et cliquez sur ouvrir

Le logiciel FCHIDBL se modifie et les boutons « write Firmware » et « Verify firmware » devienne actif

| FUNcube Dongle Bootloader                                                                                                    | ×                                                                                                    |
|----------------------------------------------------------------------------------------------------|----------------------------------------------------------------------------------------------------|
| File opened<br>File read<br>HIDOpen of Vid_04d8&Pid_FB56 returns 1<br>USB VID/PID found.<br>HIDQuery returns 1<br>Query message: FCDBL<br>FCD in bootloader mode<br>Byte address range: 0x002A00 - 0x00FC00<br>PC address range: 0x001C00 - 0x00A800<br>Device ID address set<br>Device ID read, DEVID=0x4207, DEVREV=0x0200 | Open file     Write firmware     Verify firmware     Reset to app     Query device     Erase device     Erase device |

#### Figure 9 : fenêtre FCDBL – fichier ouvert

Cliquez sur le bouton (3) « write firmware ». Le logiciel écrit le firmware sur le FCD

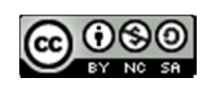

| ECD found     |      |         | 0               |
|---------------|------|---------|-----------------|
| Device ID add | 1900 | ^       | Upen nie        |
| set           | 1035 |         |                 |
|               |      |         | Write himware   |
|               |      |         |                 |
|               |      | ·····   | Verify firmware |
|               |      |         |                 |
|               |      |         | Reset to app    |
|               | 1    | ····· • |                 |
|               |      |         | Query device    |
|               |      | Ξ.      |                 |
|               |      |         | Erase device    |
|               |      |         |                 |

Figure 10 : fenêtre FCDBL - chargement du firmware

La fenêtre (1) permet de suivre le chargement du firmware. Si tout se passe bien le message « firmware verified ».

Il est maintenant nécessaire de passer le FCD en mode « application ». Pour cela cliquez sur le bouton « Reset to app ».

La fenêtre (1) se modifie et le message « Error not in recognised FCD mode ». Vous pouvez quitter l'application en clinquant sur le bouton (4) Exit .

Lancer le logiciel : FCHid.exe

La fenêtre suivante doit apparaitre

|                                                                                  | 31/01/2011 00:45 Fichier IL                                                                                                    | Κ 2/0 ΚΟ                                                                                                    |                                              |
|----------------------------------------------------------------------------------|----------------------------------------------------------------------------------------------------|----------------------------------------------------------------------------------------------------|----------------------------------------------|
| FUNcube Dongle Frequency Control V2.0                                            |                                                                                                    |                                                                                                    | ×                                            |
| Correction DC I 0.00000 + DC Q 0.00000 + Gain                                    | Frequency correction         PLL         Image: lock           999885         0/000,000         IF RSSI         0           1.00000         ▲         Phase         0.00000         ▲ | HIDOpen of Vid_04d8&Pid_fb56 returns 1<br>Success, FCD found.<br>HIDReadCommand returns 1<br>Success, FCD read command, value: 0 | Set frequency<br>Exit<br>Reset to bootloader |
| RF Filter                                                                        | Armp 1                                                                                                    | IF File<br>Amp 2 Amp 3 Amp 4                                                                                                    | Amp 5                                        |
| LNA Gain RF Filter Mixer gain Mixer filt<br>+20.0dB • 268MHz LPF • 12dB • 1.9MHz | er IFgain 1 IFRC filter IFg<br>▼ +6dB ▼ 1.0MHz▼ 0d8                                                                                                    | gain 2 IF gain 3 IF gain 4 IF filter<br>B ▼ 0dB ▼ 0dB ▼ 2.15MHz                                                                  | IFgain 5 IFgain 6<br>₂ ▼ +3dB ▼ +3dB ▼       |
| LNA enhance Band Bias current Off  VHF II  I11 V/U band                          | IF gain mode<br>Linearity                                                                                                    | Defaults                                                                                                    | Read device Write device                     |

Figure 11 : fenêtre FCDBL - vérification du chargement

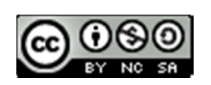

Si votre FCD est reconnue dans la fenêtre (1) vous trouverez les messages « Success, FCD found » et « Success , FCD read command value 0 ».

Vous pouvez entrer une fréquence et ensuite cliquez sur le bouton set Frequency pour positionner une fréquence au FCD.

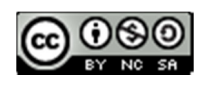